## BLACKWELL GLOBAL

# 博威环球交易宝

手机版行情操作手册

#### 目录

| 1 | 首页. |             | 1 |
|---|-----|-------------|---|
|   | 1.1 | 首页图片        | 1 |
|   | 1.2 | 自选股         | 1 |
|   | 1.3 | 资金流向        | 2 |
|   | 1.4 | 资讯推荐        | 3 |
|   | 1.5 | 港股学堂        | 3 |
| 2 | 自选. |             | 3 |
|   | 2.1 | 自选股筛选       | 3 |
|   | 2.2 | 排序          | 3 |
|   | 2.3 | 修改          | 4 |
| 3 | 行情. |             | 4 |
|   | 3.1 | 各市场行情切换     | 4 |
|   | 3.2 | 市场切换按钮顺序调整  | 4 |
|   | 3.3 | 港股          | 5 |
|   | 3.4 | 港股通         | 6 |
|   | 3.5 | 沪股通         | 7 |
|   | 3.6 | 深股通         | 8 |
|   | 3.7 | 沪深          | 9 |
|   | 3.8 | 全球          | 9 |
|   | 3.9 | 个股报价画面1     | 0 |
| 4 | 资讯. |             | 1 |
|   | 4.1 | 切换频道1       | 1 |
|   | 4.2 | 添加更多频道1     | 2 |
| 5 | 个人□ | 中心1         | 2 |
|   | 5.1 | 进入个人设置1     | 2 |
|   | 5.2 | 头像及昵称       | 3 |
|   | 5.3 | 我的收藏1       | 4 |
|   | 5.4 | 设置1         | 4 |
|   |     | 5.4.1 显示设置1 | 5 |

| 5.4.2 | 语言设置     | 15 |
|-------|----------|----|
| 5.4.3 | 风格设置     | 16 |
| 5.4.4 | 清理缓存     | 16 |
| 5.4.5 | 服务器设置    | 17 |
| 5.4.6 | 屏幕常亮     | 17 |
| 5.4.7 | 关于博威交易宝宝 | 18 |
| 5.4.8 | 退出登录     | 18 |
|       |          |    |

## 1 首页

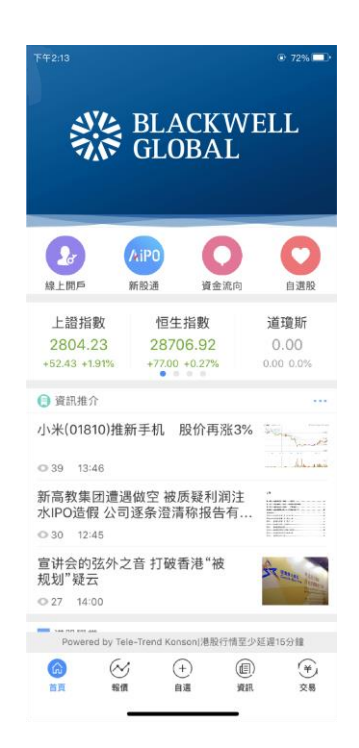

打开首页即可看到自选、资金流向、线上开户、level2 行情等按钮,有上证指数,恒生指数,道 琼斯,手指可滑动看三大指数的代表指数,咨询推荐,港股学堂。

#### 1.1 首页图片

点击首页顶端图片,进入交易 APP 注册申请

#### 1.2 自选股

点击自选股按钮可切换自选界面

## 1.3 资金流向

点击资金流向按钮可进入资金流向界面,左右滑动可查看自选股、行业、个股的资金流向详情。

如图

| 無 SIM 卡 🗢         | 下午1:49 | (      | 🕑 100% 🔲           |  |  |
|-------------------|--------|--------|--------------------|--|--|
| $\langle \rangle$ | 资金流向   |        |                    |  |  |
| 自选                | 行业     |        | 个股                 |  |  |
| 名称                | 净流入,   | 成交额    | 散户净流               |  |  |
| 中国移动<br>00941.HK  | 2151万  | 4.23亿  | -1460              |  |  |
| 香港交易所<br>00388.HK | -1676万 | 6.21亿  | 296                |  |  |
| 汇丰控股<br>00005.HK  | -6311万 | 5.58亿  | -4421              |  |  |
| 腾讯控股<br>00700.HK  | -2.64亿 | 59.77亿 | -1.48 <sup>.</sup> |  |  |

| 無 SIM 卡 🛜         |        |        | 00% 🔛 |
|-------------------|--------|--------|-------|
| $\langle \rangle$ | 资金流向   |        |       |
| 自选                | 行业     | 个      | 股     |
| 名称                | 净流入↓   | 涨幅     | 净流入   |
| 通讯器材              | 12.28亿 | -0.48% | +0.19 |
| 银行                | 1.99{乙 | +0.90% | +0.04 |
| 地产                | 1.57亿  | -0.10% | +0.04 |
| 汽车                | 1.20亿  | +0.29% | +0.07 |
| 客运                | 5187万  | +0.41% | +0.12 |
| 建筑                | 4688万  | -0.40% | +0.04 |
| 纺织服饰              | 4500万  | -0.39% | +0.06 |
| 公共事业              | 2533万  | -0.65% | +0.02 |
| 电讯                | 2106万  | +0.91% | +0.03 |

| 無 SIM 卡 🗢          | SIM 卡 🗢 下午1:49 |                  | 🕑 100% 🔲 ( |
|--------------------|----------------|------------------|------------|
| $\langle \rangle$  | 资金流向           |                  |            |
| 自选                 | 行业             |                  | 个股         |
| 名称                 | 净流入北           | 成交额              | 散户净流       |
| 小米集团−W<br>01810.HK | 12.54亿         | 58.99 <b>1</b> Z | 6.05       |
| 建设银行<br>00939.HK   | 1.04{乙         | 8.991Z           | 3599       |
| 中升控股<br>00881.HK   | 3824万          | 1.48亿            | 1551       |
| 世茂房地产<br>00813.HK  | 3819万          | 1.11亿            | 2606       |
| 潍柴动力<br>02338.HK   | 3762万          | 1.58亿            | 542        |
| 融创中国<br>01918.HK   | 3706万          | 3.32亿            | -764       |
| 中信银行<br>00998.HK   | 3665万          | 1.20亿            | 1305       |
| 碧桂园<br>02007.HK    | 3637万          | 4.94亿            | 740        |
| 招商银行               | 3485万          | 2.84亿            | 2089       |

列表的净流入字段右面带有\*\*,表示该字段可以点击排序。

### 1.4 资讯推荐

点击任意一条咨询可跳转资讯正文界面,查看详细内容。

#### 1.5 港股学堂

点击任意一条咨询可跳转咨询正文界面,查看详细内容。

## 2 自选

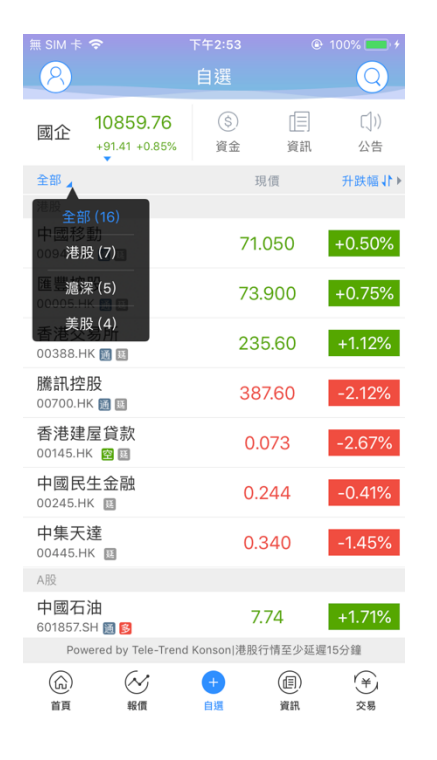

## 2.1 自选股筛选

如上图,点击全部可以根据市场进行筛选。

### 2.2 排序

列表的涨跌幅字段右面带有\*\*,表示该字段可以点击排序。

## 2.3 修改

自选股的修改包括

- 1. 调整顺序、删除:长按自选股,可以进入编辑画面进行顺序调整,删除
- 添加、删除:在股票搜索页面和个股报价画面(点击行情列表中的某只股票后进入)可以进 行添加和删除。

# 3 行情

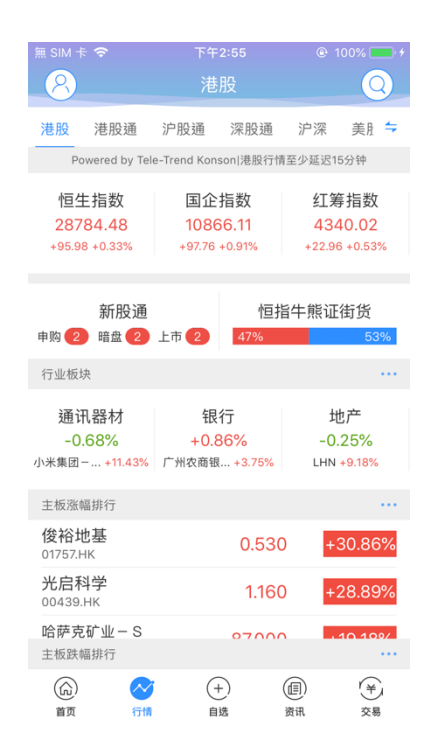

## 3.1 各市场行情切换

各市场行情可以通过行情页面顶上的 tab 按钮进行切换。

#### 3.2 市场切换按钮顺序调整

点击行情页面右上角的"\*" 按钮,进入调整画面,对各市场切换 tab 按钮的顺序进行调整。

## 3.3 港股

| 無 SIM 卡 ?<br>                                       | <sup>下午2:55</sup><br>港股             | • 100% • <i>f</i>                            |  |  |
|-----------------------------------------------------|-------------------------------------|----------------------------------------------|--|--|
| 港股 港股通                                              | 沪股通 深股通                             | 沪深 美胆 🗲                                      |  |  |
| Powered by Te                                       | le-Trend Konson 港股行                 | 青至少延迟15分钟                                    |  |  |
| 恒生指数<br>28784.48<br>+95.98 +0.33%                   | 国企指数<br>10866.11<br>+97.76 +0.91%   | 红筹指数<br>4340.02<br>+22.96 +0.53%             |  |  |
| 新股通<br>申购 2 暗盘 2                                    | 恒<br>上市 2 47%                       | 指牛熊证街货<br>53%                                |  |  |
| 行业板块                                                |                                     |                                              |  |  |
| 通讯器材<br>-0.68%<br>小米集团+11.43%                       | <b>银行</b><br>+0.86%<br>广州农商银 +3.75% | 地产<br>-0.25%<br>LHN +9.18%                   |  |  |
| 主板涨幅排行                                              |                                     |                                              |  |  |
| <b>俊裕地基</b><br>01757.HK                             | 0.53                                | 0 +30.86%                                    |  |  |
| <b>光启科学</b><br>00439.HK                             | 1.16                                | 0 +28.89%                                    |  |  |
| 哈萨克矿业-S<br>主板跌幅排行                                   | 0700                                |                                              |  |  |
| <ul> <li>         前页         行前         </li> </ul> | + 自选                                | <ul> <li>(目) (羊)</li> <li>(資讯) 交易</li> </ul> |  |  |

港股行情画面包括三大指数,行业板块及其领涨股,主板涨幅、跌幅排行,创业板涨幅、跌幅排 行,牛熊证成交额排行、认股证成交额排行。

并且各排行标题的右边有"..."按钮的,表示点击后,进入详细画面,可查看完整的排行数据。

## 3.4 港股通

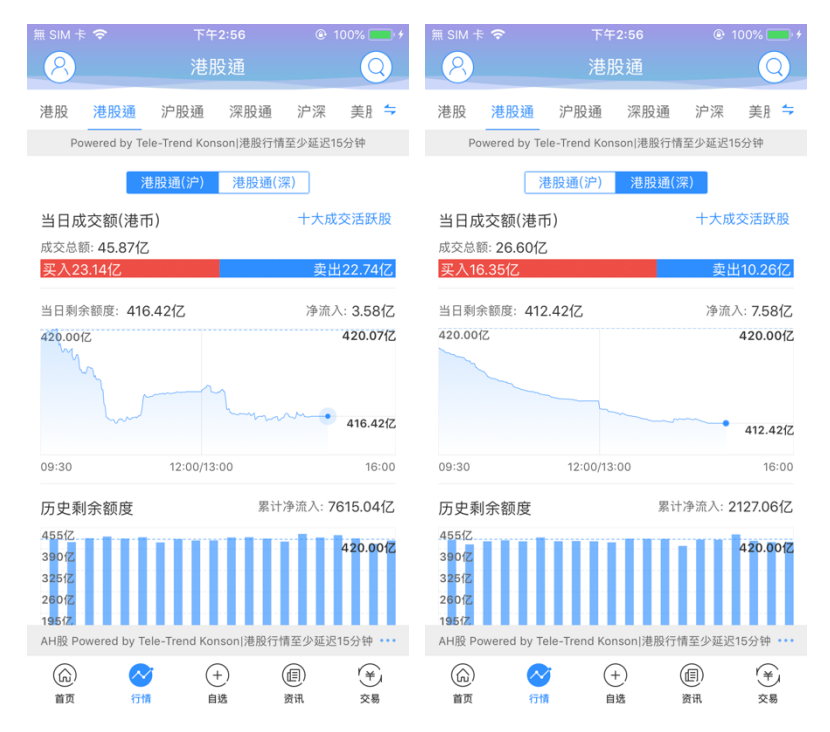

港股通行情包括港股通沪和港股通深的成交额信息、剩余额度等信息,AH 股中港股部分的行情列表,港股通沪中港股部分行情列表,港股通深中港股部分的行情列表。

成交额信息标题右边有 "..." 按钮,点击可以查看每日收市后更新的十大成交活跃股列表

各行情列表标题的右边有 "..." 按钮的,表示点击后,可以进入详细画面,可查看完整的行情列 表数据。

## 3.5 沪股通

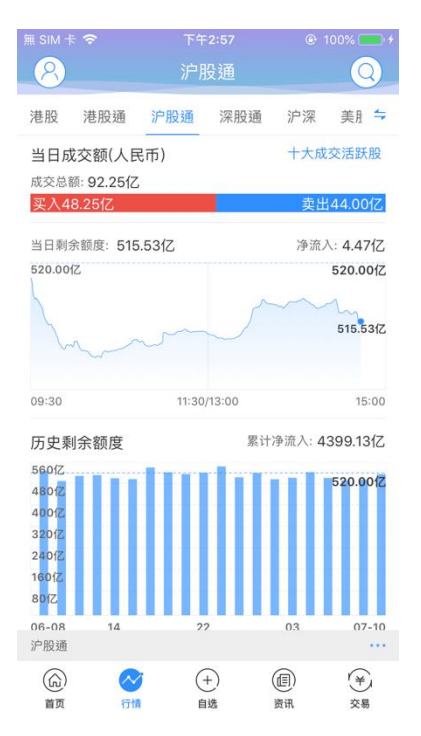

沪股通行情包括: 沪股通的成交额信息、剩余额度等信息, 沪股通行情列表, 沪股通保证金交易 行情列表。

成交额信息标题右边有"..."按钮,点击可以查看每日收市后更新的十大成交活跃股列表。

并且各行情列表标题的右边有 "..." 按钮的,表示点击后,进入详细画面,可查看完整的行情列表数据。

## 3.6 深股通

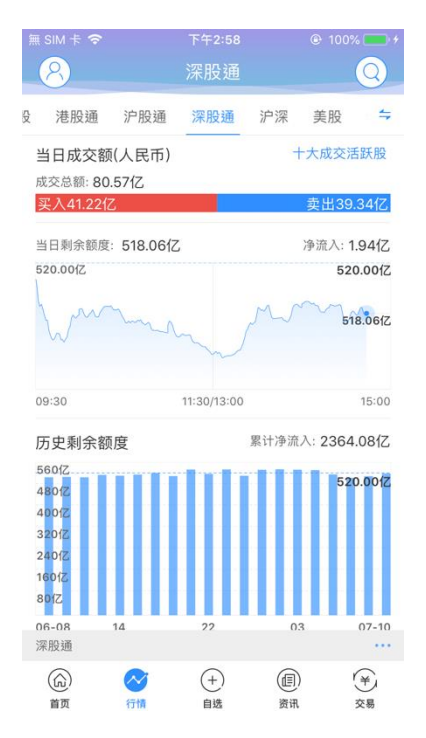

深股通行情包括:深股通的成交额信息、剩余额度等信息,深股通行情列表,深股通保证金交易 行情列表。

成交额信息标题右边有"..."按钮,点击可以查看每日收市后更新的十大成交活跃股列表。

并且各行情列表标题的右边有 "..." 按钮的,表示点击后,进入详细画面,可查看完整的行情列表数据。

## 3.7 沪深

| ≝ SIM †                                  | <sup>下午2:58</sup><br>沪深                   | € 100% <b>■</b> ۶                         |
|------------------------------------------|-------------------------------------------|-------------------------------------------|
| 書股通 沪股通                                  | 深股通 沪深                                    | 美股 全球 🗧                                   |
| 上证指数<br>2826.93<br>+11.82 +0.42%         | 深证成指<br>9202.47<br>+41.85 +0.46%          | 创业板指<br>1592.57<br>+10.64 +0.67%          |
| 新股通                                      | <b>今</b>                                  | 日1股申购,1股上市 ••••                           |
| 行业板块                                     |                                           |                                           |
| 民航机场<br>+2.33%<br><sub>上海机场</sub> +5.52% | 水泥建材<br>+1.97%<br><sup>西部建设</sup> +10.03% | 有色金属<br>+1.91%<br><sup>宏达矿业</sup> +10.14% |
| 涨幅排行                                     |                                           |                                           |
| N明德<br>002932.SZ                         | 29.4                                      | +44.01%                                   |
| 宏达矿业<br>600532.SH                        | 4.0                                       | +10.14%                                   |
| <b>西部资源</b><br>600139.SH                 | 4.4                                       | 6 +10.12%                                 |
| 芯能科技<br>603105.SH                        | 7.60                                      | 6 +10.06%                                 |
| 跌幅排行                                     |                                           |                                           |
|                                          | (+)<br>自选                                 |                                           |

沪深行情包括:上证指数,深证成指,创业板指,行业板块及其领涨股、涨幅排行、跌幅排行。 并且各排行标题的右边有"..."按钮的,表示点击后,进入详细画面,可查看完整的排行数据。

## 3.8 全球

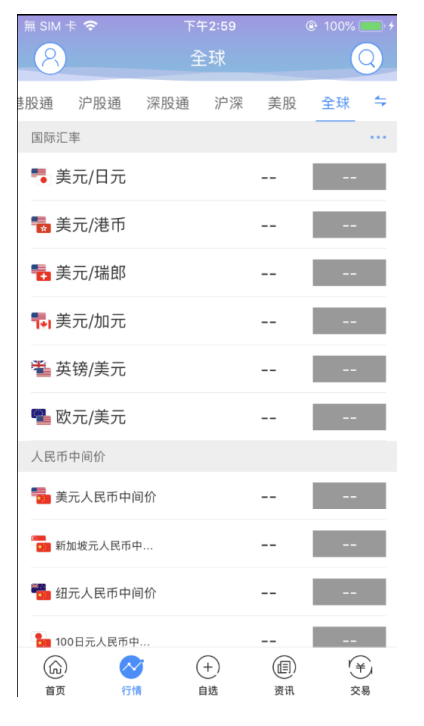

全球行情包括: 国际汇率、人民币中间价

## 3.9 个股报价画面

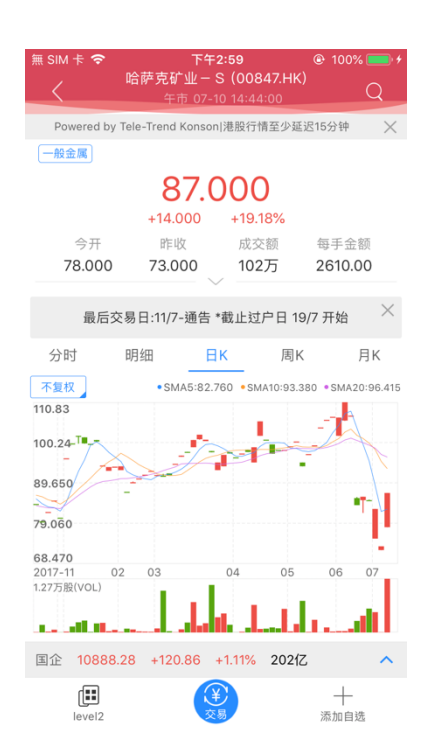

个股报价画面包括:个股的基本报价数据,图标数据,买卖盘数据,资金流向数据、公告、新闻、 简况、财务等数据,关联指数数据。

点击关联数据,可以弹出该指数的简要图标数据。

如果用户有港股实时行情权限,并且当前为港股股票,登陆后,在买盘的右边,将出现"level2"按钮,点击后可进入大利市模式;在卖盘的右边,根据权限也可以进行1档、5档、10档的切换。

在画面的底部,有交易按钮,可以快捷进入交易(买入、卖出)画面;同时,如果当前股票还没 有添加自选股的话,底部将有"添加自选"的按钮,可以点击后,添加到自选股列表中,如果该股票已 经添加到自选股,则底部有"更多"按钮,点击后可删除自选股。

## 4 资讯

|                                                                                                    | 無 SIM 卡 令                                                                                                    |                                                                                                    | 下午3:00                                                                                                    |                                                                                                    |                                                                                                    |
|----------------------------------------------------------------------------------------------------|----------------------------------------------------------------------------------------------------|----------------------------------------------------------------------------------------------------|----------------------------------------------------------------------------------------------------|----------------------------------------------------------------------------------------------------|----------------------------------------------------------------------------------------------------|
|                                                                                                    | 8                                                                                                    |                                                                                                    | 资讯                                                                                                    |                                                                                                    | Q                                                                                                    |
|                                                                                                    | 推荐                                                                                                    | 热点                                                                                                    | 自选                                                                                                    | 方正证                                                                                                    | 券(香港) 🗸                                                                                                    |
|                                                                                                    | 宏达电子<br>比预增20                                                                                                    | :2018年。<br>)%至50%                                                                                                    | 上半年净利                                                                                                    | 润同                                                                                                    | wanting                                                                                                    |
|                                                                                                    | • 2 203                                                                                                    | 分钟前                                                                                                    |                                                                                                    |                                                                                                    | Manh Harrison of                                                                                                    |
|                                                                                                    | 招商证券<br>晔去世                                                                                                    | 研究发展「                                                                                                    | 中心研究总                                                                                                    | 监杨                                                                                                    |                                                                                                    |
|                                                                                                    | • 7 205                                                                                                    | 分钟前                                                                                                    |                                                                                                    |                                                                                                    | idanites i standarda                                                                                                    |
|                                                                                                    | 华海药业                                                                                                    | 陷"毒素门                                                                                                    | "市值缩水                                                                                                    | 50亿                                                                                                    | and a second second sec |
|                                                                                                    | <b>○</b> 0 20分                                                                                                    | 分钟前                                                                                                    |                                                                                                    |                                                                                                    | ann is bhain an a                                                                                                    |
|                                                                                                    | 天圣制药<br>启                                                                                                    | 重组折戟,                                                                                                    | 二级市场信                                                                                                    | 心难                                                                                                    |                                                                                                    |
|                                                                                                    | • 0 205                                                                                                    | 分钟前                                                                                                    |                                                                                                    |                                                                                                    |                                                                                                    |
|                                                                                                    | 【视频直<br>行重大资                                                                                                    | 播】海航4<br>产重组媒体                                                                                                    | 基础今天下 <sup>。</sup><br>本说明会                                                                                                    | 午举                                                                                                    | Marken M                                                                                                    |
|                                                                                                    | O 19 20                                                                                                    | 分钟前                                                                                                    |                                                                                                    |                                                                                                    | STREET, BUILDING                                                                                                    |
|                                                                                                    | 长安汽车<br>系列增长                                                                                                    | 6月销量近<br>26.4%                                                                                                    | 14万辆 新能                                                                                                    | 能源                                                                                                    | A South Constant and A South Constant and A South C |
|                                                                                                    | (G)<br>首页                                                                                                    | 行情                                                                                                    | (+)<br>自选                                                                                                    | <b>個</b><br>资讯                                                                                                    | (羊) 交易                                                                                                    |
|                                                                                                    |                                                                                                    |                                                                                                    |                                                                                                    |                                                                                                    |                                                                                                    |
| SIM +                                                                                                    | <b>\$</b>                                                                                                    | 下午3:0                                                                                                    | 01                                                                                                    | 100%                                                                                                    | . *                                                                                                    |
| SIM ŧ                                                                                                    | <b>?</b>                                                                                                    | <sup>下午3:(</sup><br>资讯正                                                                                                    | <sup>)1</sup><br>文                                                                                                    | 100%     100%     100%     100%     100%     100%     100%     100%     100%     100%     100%     100%     100%     100%     100%     100%     100%     100%     100%     100%     100%     100%     100%     100%     100%     100%     100%     100%     100%     100%     100%     100%     100%     100%     100%     100%     100%     100%     100%     100%     100%     100%     100%     100%     100%     100%     100%     100%     100%     100%     100%     100%     100%     100%     100%     100%     100%     100%     100%     100%     100%     100%     100%     100%     100%     100%     100%     100%     100%     100%     100%     100%     100%     100%     100%     100%     100%     100%     100%     100%     100%     100%     100%     100%     100%     100%     100%     100%     100%     100%     100%     100%     100%     100%     100%     100%     100%     100%     100%     100%     100%     100%     100%     100%     100%     100%     100%     100%     100%     100%     100%     100%     100%     100%     100%     100%     100%     100%     100%     100%     100%     100%     100%     100%     100%     100%     100%     100%     100%     100%     100%     100%     100%     100%     100%     100%     100%     100%     100%     100%     100%     100%     100%     100%     100%     100%     100%     100%     100%     100%     100%     100%     100%     100%     100%     100%     100%     100%     100%     100%     100%     100%     100%     100%     100%     100%     100%     100%     100%     100%     100%     100%     100%     100%     100%     100%     100%     100%     100%     100%     100%     100%     100%     100%     100%     100%     100%     100%     100%     100%     100%     100%     100%     100%     100%     100%     100%     100%     100%     100%     100%     100%     100%     100%     100%     100%     100%     100%     100%     100%     100%     100%     100%     100%     100%     100%     100%     100%     100%     100%     100%     100%     100%     100%     100%     100%     100% | <b>T</b>                                                                                                    |
| SIM ∜                                                                                                    | <ul> <li>○</li> <li>○</li></ul>                                                                                                    | <sup>下午3:0</sup><br>资讯正<br>                                                                                                    | <sup>01</sup><br>文<br>团控股(01                                                                                                    | 100% 100% 746)                                                                                                    |                                                                                                    |
| SIM 卡                                                                                                    | <b>○</b> ○○○○○○○○○○○○○○○○○○○○○○○○○○○○○○○○○○○                                                                                                    | 下午3:0<br>资讯正<br><b>そ:万顺集</b><br>1:32                                                                                                    | on<br>文<br>团控股(01                                                                                                    | <ul> <li>100% (</li> <li>7</li> <li>746)</li> </ul>                                                                                                    |                                                                                                    |
| SIM 卡<br>老股IF<br><sup>#</sup> 和交易<br>5 顺身<br>: 017<br>, 认购<br>市日2                                                                                                    | PO配售结果           全口記售结果           重 2018-07-10 1/2           重 2018(空股)有           集团(控股)有           46,招股定           均倍数46.35           018/7/11                                                                                                    | 下午3:0<br>资讯正<br><b>会讯正</b><br>(新2)<br>(初2)<br>(新2)<br>(新2)<br>(新2)<br>(新2)<br>(新2)<br>(新2)<br>(新2)<br>(新                                                                                                    | )1<br>文<br><b>团控股(01</b><br>万顺集团控<br>元,一手中<br>费2,424.18;                                                                                               | <ul> <li>● 100% (</li> <li>● 746)</li> <li>● 746)</li> <li>● 8</li> <li>● 8</li> <li>● 70%</li> <li>● 8</li> <li>● 70%</li> <li>● 8</li> <li>● 70%</li> <li>● 8</li> <li>● 70%</li> <li>● 8</li> <li>● 70%</li> <li>● 8</li> <li>● 70%</li> <li>● 8</li> <li>● 8</li> <li>● 9</li> <li>● 10%</li> <li>● 10%</li></ul>                                                                                                    | • 44<br>3<br>%<br>-                                                                                                    |
| SIM #<br><b>港股IF</b><br>期交易<br>第<br>17<br>5<br>17<br>5<br>17<br>5<br>17<br>5<br>17<br>5<br>17<br>5<br>17<br>5<br>17<br>5<br>17<br>5<br>17<br>5<br>10<br>17<br>5<br>10<br>17<br>5<br>10<br>10<br>10<br>10<br>10<br>10<br>10<br>10<br>10<br>10                                                                                                    | ◆ ○ ○ ○ ○ ○ ○ ○ ○ ○ ○ ○ ○ ○ ○ ○ ○ ○ ○ ○                                                                                                    | 下午3:0<br>资讯正<br>4: <b>万顺集</b><br>4:32<br>「限公司(〕<br>2(你0.52港<br>9)倍,入场5<br>9)倍,入场5<br>9)倍、风场5<br>9)<br>8)悠久的暖<br>6) 夏威次居提                                                                                              | n<br>文<br><b>团控股 (01</b><br>万顺,集团使中<br>贯2,424.18;<br>通分包商身份<br>(供服务。                                                                                   | <ul> <li>100% (</li> <li>746)</li> <li>股)代码</li> <li>松田, 上</li> <li>松田, 上</li> <li>工程服务</li> <li>注土力为前</li> </ul>                                                                                                    | ● 44<br>3<br>%<br>5<br>香                                                                                                    |
| SIM 卡<br>老<br>地<br>が<br>の<br>い<br>て<br>、<br>市<br>主<br>公<br>に<br>服<br>に<br>、<br>市<br>主<br>公<br>に<br>の<br>し<br>て<br>の<br>い<br>し<br>て<br>、<br>、<br>市<br>主<br>公<br>に<br>の<br>し<br>て<br>の<br>い<br>し<br>て<br>の<br>い<br>し<br>て<br>の<br>い<br>し<br>て<br>の<br>い<br>し<br>て<br>の<br>い<br>し<br>て<br>の<br>い<br>し<br>て<br>の<br>い<br>し<br>て<br>の<br>い<br>し<br>て<br>の<br>い<br>し<br>て<br>の<br>い<br>し<br>て<br>の<br>い<br>し<br>て<br>の<br>い<br>し<br>て<br>の<br>い<br>の<br>し<br>て<br>の<br>い<br>の<br>い<br>の<br>い<br>の<br>い<br>の<br>い<br>の<br>い<br>の<br>い<br>の<br>い<br>の<br>い<br>の<br>い<br>の<br>い<br>の<br>い<br>の<br>い<br>の<br>い<br>の<br>い<br>の<br>い<br>の<br>い<br>の<br>い<br>の<br>い<br>の<br>い<br>の<br>い<br>の<br>い<br>の<br>い<br>の<br>い<br>の<br>い<br>の<br>い<br>の<br>い<br>の<br>い<br>た<br>い<br>た<br>い<br>い<br>い<br>の<br>い<br>い<br>い<br>の<br>い<br>た<br>い<br>い<br>い<br>い<br>い<br>い<br>ち<br>い<br>い<br>い<br>た<br>い<br>い<br>い<br>い<br>ち<br>い<br>い<br>い<br>し<br>い<br>い<br>い<br>い<br>い<br>い<br>い<br>い<br>い<br>い<br>い<br>い<br>い | POR售结果<br>重 2018-07-10 14<br>氧团(控股)存<br>46, 招股政<br>均倍数46.35<br>018/7/11<br>业务:<br>为香港历史病,一般以有<br>些常、上市<br>注 0.50-0<br>段数:4,000<br>打间:2018,<br>侧吻截止时前<br>结果公布日:<br>5日:2018,<br>一句:2018,                                                                                                    | 下午30<br>资讯正<br>2:万顺集<br>3:2<br>限公司(注<br>2:6か0.52港<br>3:2<br>2:6か0.52港<br>3:2<br>2:6か0.52港<br>3:2<br>2:5<br>2:5<br>2:5<br>3:5<br>3:5<br>3:5<br>3:5<br>3:5<br>3:5<br>4:5<br>4:5<br>5:5<br>4:5<br>5:5<br>4:5<br>5:5<br>5 | 7<br>文<br>团控股(01<br>万顺集团矩中<br>费。(424.18;<br>通空包商身份<br>供服务。<br>板;<br>费: 2,424.1<br>18/7/4;<br>7/3 12:00<br>10;                                          | <ul> <li>100% (</li> <li>746)</li> <li>746)</li></ul>                                                                                                    | ● 44<br>3<br>%6<br>二<br>予香香                                                                                                    |
| ◎ ● ● ● ● ● ● ● ● ● ● ● ● ● ● ● ● ● ● ●                                                                                                    | ♀ ○ 記售结果<br>■ 2018-07-10 14<br>■ 2018-07-10 14<br>■ 2018-07-10 14<br>■ 2018-07-10 14<br>■ 2018-07-10 14<br>■ 2018-07-10 14<br>■ 2018-07-10<br>■ 2018-07-10 | 下午30<br>资讯正<br>生.万顺集<br>生.50倍,入场:<br>28.8久的暖后<br>28.8久的暖后<br>28.8久的暖后<br>28.8久的暖后<br>28.8久的暖后<br>20.8次/5<br>20.87/<br>77/11;<br>可国际证券<br>20.000股<br>175,000,00                                                        | n<br>文<br><b>团控股(01</b><br>万元,一万元,一万元,一万元,<br>一万元,一万元,一百元,<br>一万元,一百二,<br>一万元,一万元,<br>一万元,一百二,<br>一百二,<br>一百二,<br>一百二,<br>一百二,<br>一百二,<br>一百二,<br>一百二, | <ul> <li>100%(</li> <li>746)</li> <li>746)</li>     &lt;</ul>                                                                                                    | 0<br>0<br>0<br>0<br>0<br>0<br>0<br>0                                                                                                    |

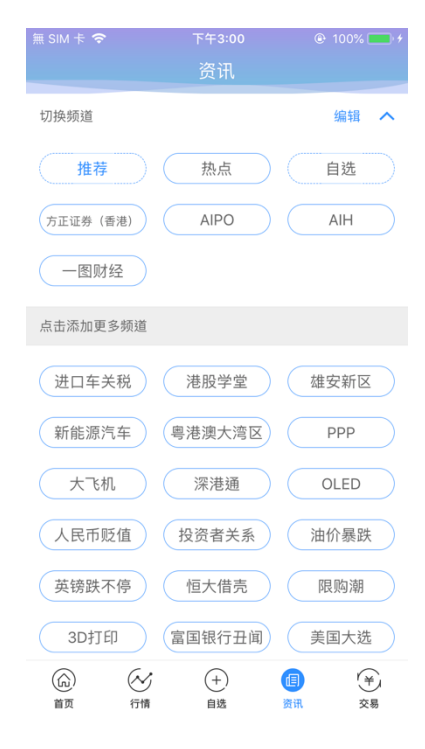

资讯模块分很多频道,如:最新、推荐、自选、减持新规等等。

#### 4.1 切换频道

资讯频道可以通过资讯页面顶上的 tab 按钮进行切换。

## 4.2 添加更多频道

- 1. 点击频道切换 tab 的最右边的" ~ "按钮,点击推荐的频道,来添加更多的频道。
- 2. 点击右上角的" ③"按钮,可以输入关键字进行搜索,并点击 + 按钮,添加更多的频道。

## 5 个人中心

| 15:19   |      |   |
|---------|------|---|
| <       | 個人中心 |   |
| 8       |      | > |
| ☆ 我的收藏  |      | > |
| 💮 聯絡我們  |      | > |
| 免責聲明    |      | > |
| <ॆ 設置管理 |      | > |
|         |      |   |
|         |      |   |
|         |      |   |
|         |      |   |
|         |      |   |
|         |      |   |
|         |      |   |
| -       |      |   |

## 5.1 进入个人设置

在各个画面的左上角,都有"<mark>②</mark>"按钮,点击后进入个人设置。 登入后会显示昵称及头像,我的收藏,联系我们,免责声明,设置管理。

| 15:19                                  | 🗢 🕶 |
|----------------------------------------|-----|
| < ──────────────────────────────────── |     |
| 8                                      | >   |
| ☆ 我的收藏                                 | >   |
| 💬 聯絡我們                                 | >   |
| 免責聲明                                   | >   |
| ② 設置管理                                 | >   |
|                                        |     |
|                                        |     |
|                                        |     |
|                                        |     |
|                                        |     |
|                                        |     |
|                                        |     |

## 5.2 头像及昵称

| 15:21                   |                 | 15:21 |              | 15:22  | 2    |     |      | 🗢 💶       |
|-------------------------|-----------------|-------|--------------|--------|------|-----|------|-----------|
| $\overline{\mathbf{O}}$ | 個人資料            | 0     |              |        |      | 昵稱  |      | 確定        |
| 頭像                      | $(\mathcal{P})$ | 頭像    | <u>(</u> ) > | 博威     |      |     |      | 0         |
| 昵稱                      | >               | 昵稱    |              |        |      |     |      |           |
| 通行證ID                   |                 | 通行證ID |              |        |      |     |      |           |
|                         |                 |       |              |        |      |     |      |           |
|                         |                 |       |              |        |      |     |      |           |
|                         |                 |       |              |        |      |     |      |           |
|                         |                 |       |              |        |      |     |      |           |
|                         |                 |       |              | 合金     | 科技 的 | 集团  | 股份   | 特へ        |
|                         |                 |       |              | 123    | ,.?! | ABC | DEF  | $\otimes$ |
|                         |                 |       | 拉照           | 英文     | бні  | JKL | мно  | ~^        |
|                         |                 |       |              | 114 mm | PQRS | тиу | WXYZ |           |
|                         |                 |       | 從于機相卌選擇      | 拼音     | 选拼音  | 空   | 2格   | 完成        |
|                         |                 |       | 取消           |        |      |     |      | Û         |
|                         |                 |       |              |        | _    |     | _    | T         |

进入头像及昵称,对头像进行修改,和昵称进行修改。

## 5.3 我的收藏

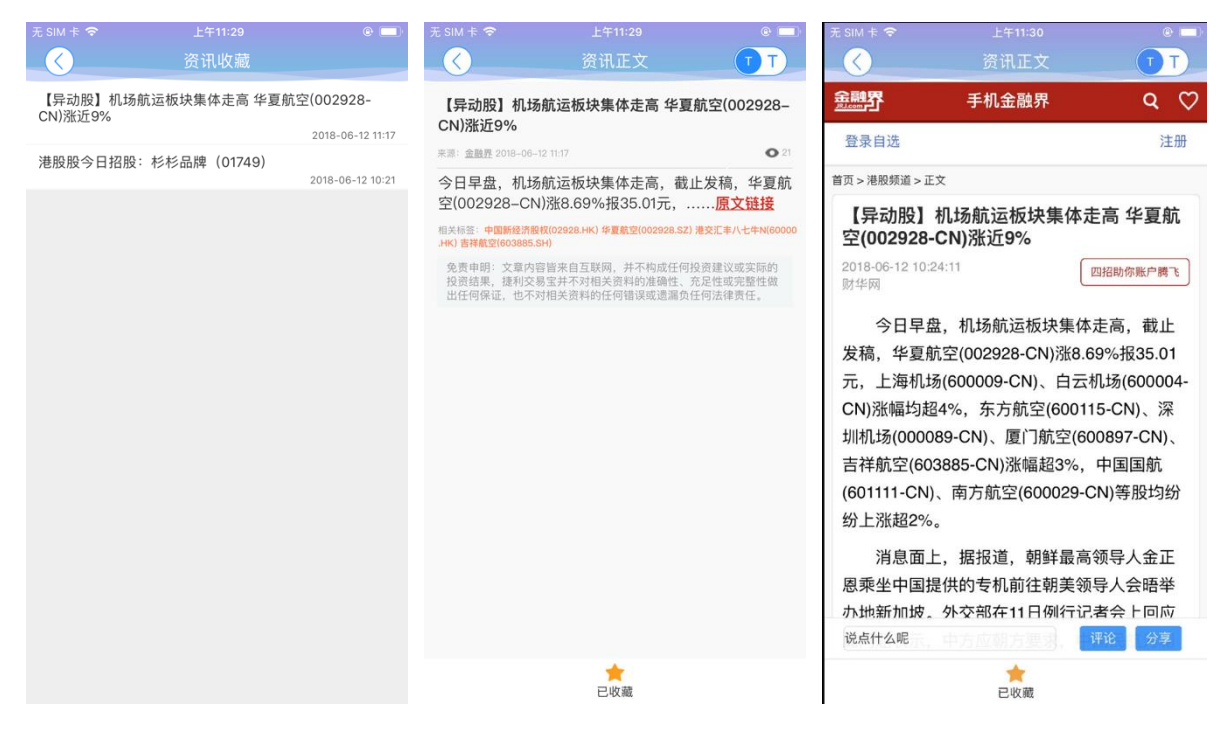

点击我的收藏后,查看收藏的资讯列表,并且点击资讯后,查看该资讯的内容。

## 5.4 设置

| $\overline{\langle}$ | 設置   |            |
|----------------------|------|------------|
| 顯示設置                 |      | 綠漲紅跌 >     |
| 語言設置                 |      | 繁體中文(香港) > |
| 風格設置                 |      | 白天模式 >     |
| 清理緩存                 |      | 36 K 🗦     |
| 伺服器設置                |      | >          |
| 熒幕常亮                 |      |            |
| 關於博威交易寶              |      | >          |
|                      | 退出登錄 |            |
|                      |      |            |
|                      |      |            |
|                      |      |            |
|                      |      |            |
|                      |      |            |

点击设置,后可以进入显示设置,语言设置,风格设置,清理缓存,重连时间设置,服务器设置, 屏幕常亮,关于博威环球证券宝,退出登录。

## 5.4.1 显示设置

| 无 SIM 卡 令<br>( | _上午11:30<br>显示设置 | e 💷     |
|----------------|------------------|---------|
| 红涨绿跌           |                  | $\odot$ |
| 绿涨红跌           |                  |         |
|                |                  |         |
|                |                  |         |
|                |                  |         |
|                |                  |         |
|                |                  |         |
|                |                  |         |
|                |                  |         |
|                |                  |         |
|                |                  |         |

点击显示设置选择红涨绿跌,绿涨红跌。

## 5.4.2 语言设置

| 无 SIM 卡 令 | <br>©   |
|-----------|---------|
| 简体中文      | $\odot$ |
| 繁體中文(香港)  |         |
|           |         |
|           |         |
|           |         |
|           |         |
|           |         |
|           |         |
|           |         |
|           |         |
|           |         |

点击语言设置,可选择简体中文,繁体中文

## 5.4.3 风格设置

| 无 SIM 卡 🗢 | 上年11:31<br>风格设置 | •       |
|-----------|-----------------|---------|
| 夜间模式      |                 |         |
| 白天模式      |                 | $\odot$ |
|           |                 |         |
|           |                 |         |
|           |                 |         |
|           |                 |         |
|           |                 |         |
|           |                 |         |
|           |                 |         |
|           |                 |         |
|           |                 |         |

点击风格设置,可以选择夜间模式,白天模式

## 5.4.4 清理缓存

| 15:24 |       |       | 🗢 🖬      |
|-------|-------|-------|----------|
| 0     |       |       |          |
| 顯示設置  |       |       | 綠漲紅跌 >   |
| 語言設置  |       | 繁體中   | □文(香港) > |
| 風格設置  |       |       | 白天模式 >   |
| 清理緩存  |       |       | 36 K 🗦   |
| 伺服器設置 |       |       | >        |
| 熒幕常   | 確認要清晰 | 余緩存嗎? |          |
| 關於根   | 取消    | 確定    | >        |
|       | 退出    | 登錄    |          |
|       |       |       |          |
|       |       |       |          |
|       |       |       |          |
|       |       |       |          |
|       |       |       |          |
|       |       |       |          |

点击清理缓存,可以看到"确认要清理缓存吗?"的提示,按照提示操作可清理缓存或取消。

## 5.4.5 服务器设置

| 無 SIM 卡 🗢 | 下午3:17 | @ 100% 💼 f |
|-----------|--------|------------|
| 取消        | 服务器设置  |            |
| 资讯服务器地址   |        |            |
| 自动选站(大陆站  | 点)     |            |
| 大陆站点      |        |            |
| 香港站点      |        | $\odot$    |
|           |        |            |
|           |        |            |
|           |        |            |
|           |        |            |
|           |        |            |
|           |        |            |
|           |        |            |
|           |        |            |
|           |        |            |
|           |        |            |
|           |        |            |
|           |        |            |

勾选行情服务器地址,咨询服务器地址点击取消或保存。

## 5.4.6 屏幕常亮

| 15:23              |            | 15:25        |            |
|--------------------|------------|--------------|------------|
| $\mathbf{\langle}$ | 設置         | $\checkmark$ | 設置         |
| 顯示設置               | 綠漲紅跌 >     | 顯示設置         | 綠漲紅跌 >     |
| 語言設置               | 繁體中文(香港) > | 語言設置         | 繁體中文(香港) > |
| 風格設置               | 白天模式 >     | 風格設置         | 白天模式 >     |
| 清理緩存               | 36 K $>$   | 清理緩存         | 36 K $>$   |
| 伺服器設置              | >          | 伺服器設置        | >          |
| 熒幕常亮               |            | 熒幕常亮         | $\bigcirc$ |
| 關於博威交易寶            | >          | 關於博威交易寶      | >          |
|                    | 退出登錄       |              | 退出登錄       |
|                    |            |              |            |
|                    |            |              |            |
|                    |            |              |            |
|                    |            |              |            |
|                    |            |              |            |
| -                  |            | _            |            |

点击按钮会变亮或变灰。

## 5.4.7 关于博威交易宝宝

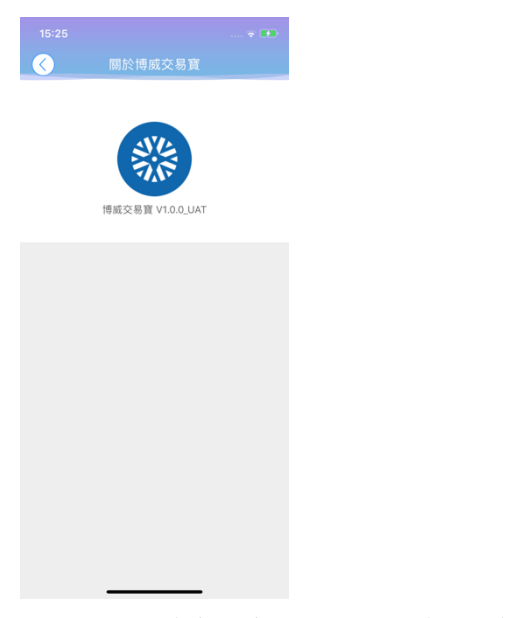

点击关于博威交易宝,可看到名称,图标,版本

## 5.4.8 退出登录

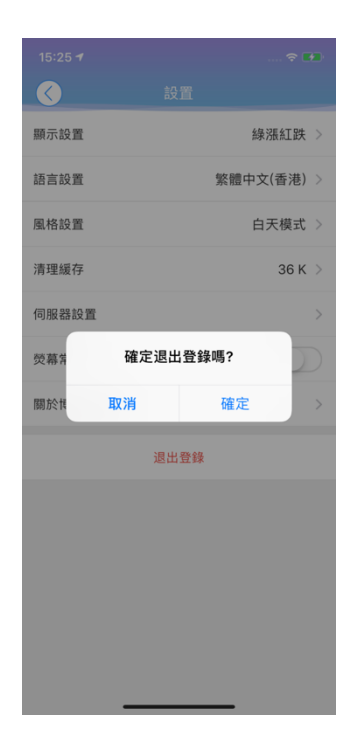

点击退出登录,确定或取消退出行情登录。